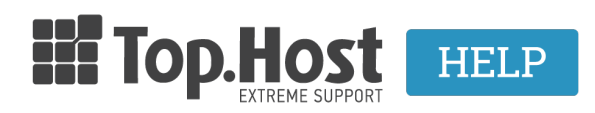

Knowledgebase > Email > Email Clients > SMTP Authentication  $\sigma\epsilon$  Thunderbird

## SMTP Authentication $\sigma\epsilon$ Thunderbird

- 2023-03-30 - Email Clients

Σε περίπτωση που χρειαστεί να ενεργοποιήσετε το authentication στον email λογαριασμό σας που έχετε στήσει στον Thunderbird client, ακολουθήστε τα παρακάτω βήματα:

 Ανοίξτε το Thunderbird και κάντε δεξί κλικ στον email λογαριασμό που βρίσκεται επάνω αριστερά και επιλέξτε Settings. Στο νέο παράθυρο διαλόγου που θα ανοίξει, επιλέξτε Διακομιστής εξερχομένων (SMTP)

## 2. Επιλέξτε **Επεξεργασία**

3. Στο παράθυρο διαλόγου με τίτλο Διακομιστής SMTP και συγκεκριμένα στην κατηγορία Ασφάλεια και Πιστοποίηση, τροποποιήστε ως θέλετε την Ασφάλεια σύνδεσης και Μέθοδο πιστοποίησης